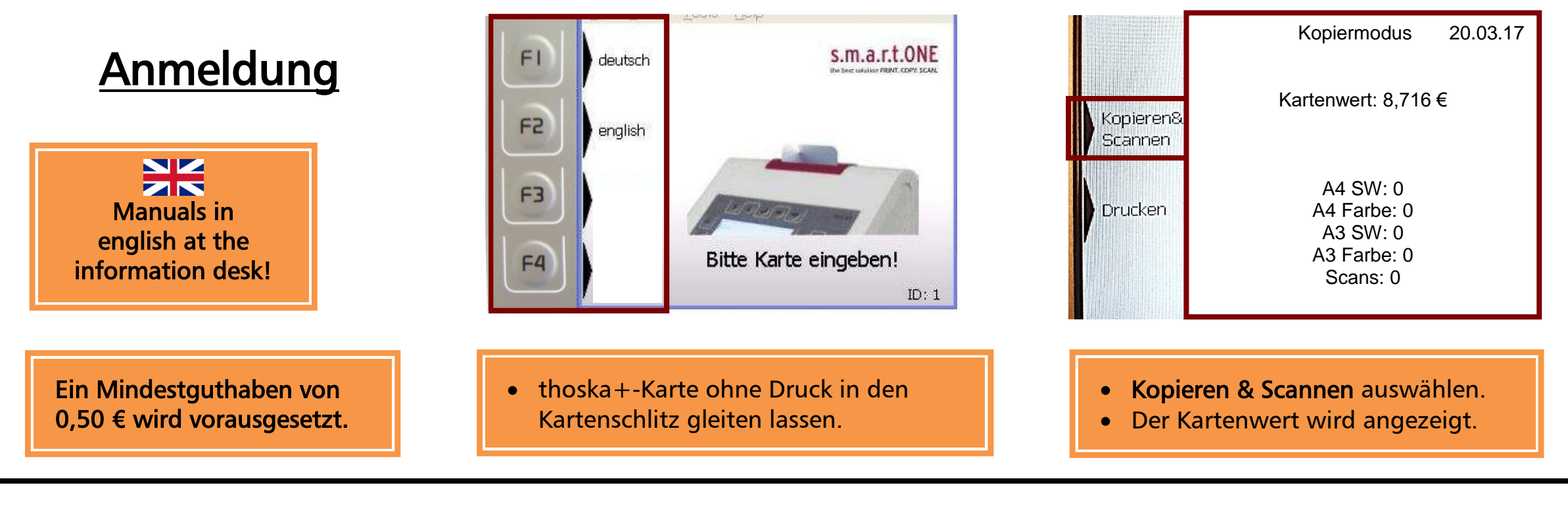

## **Kopieren**

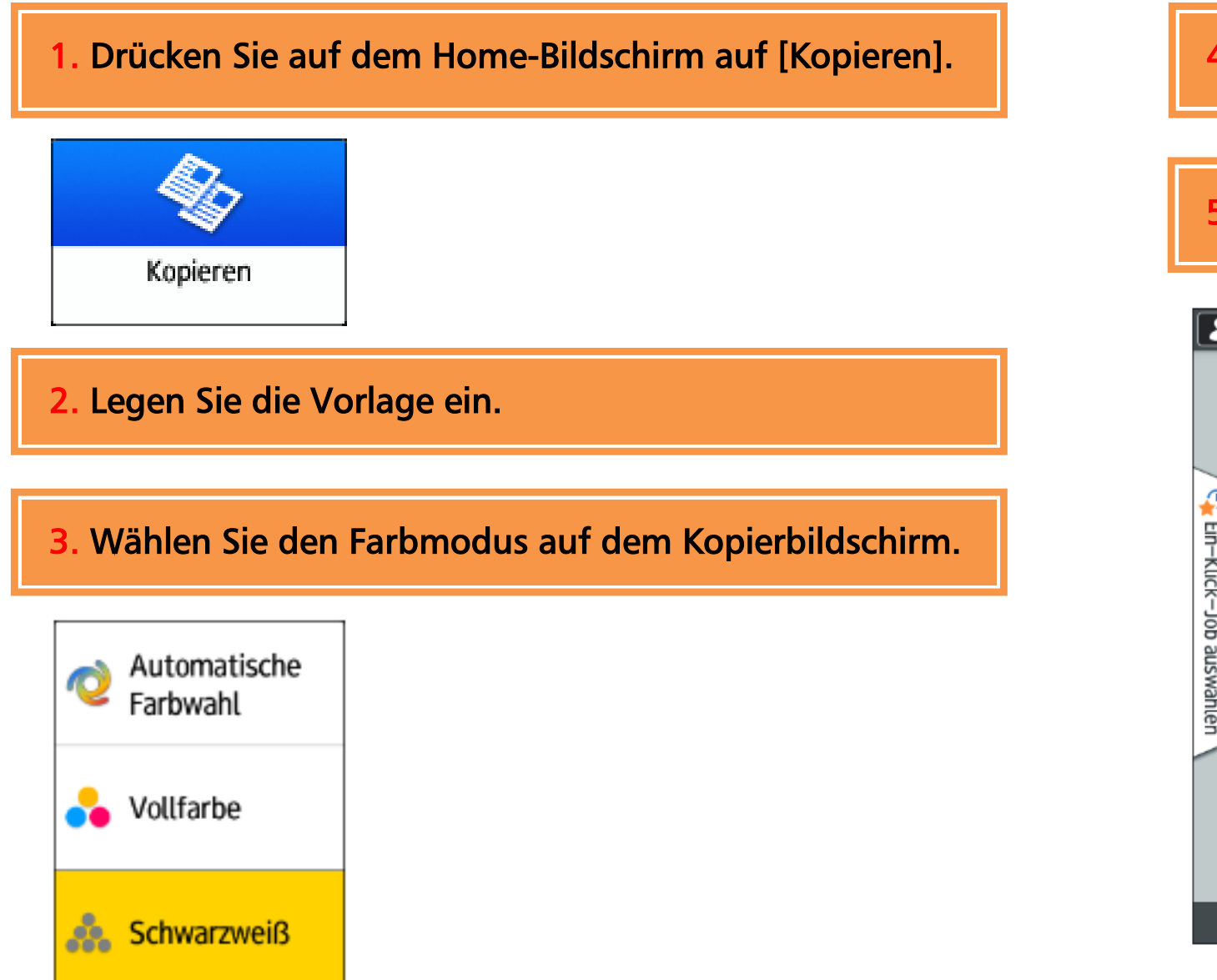

4. Evtl. Einstellungen vornehmen.

## **5.** Drücken Sie die grüne Taste **STARTEN**, um den Druckvorgang zu starten.

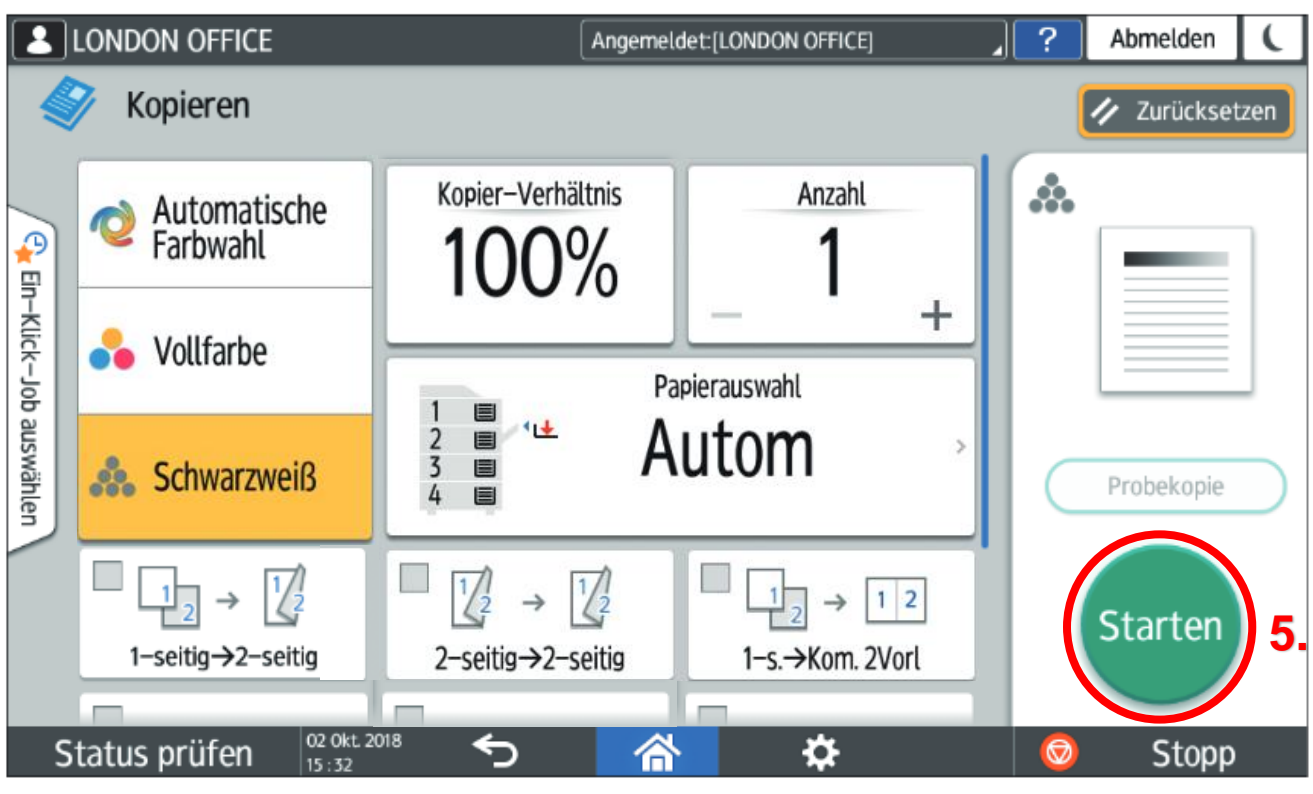

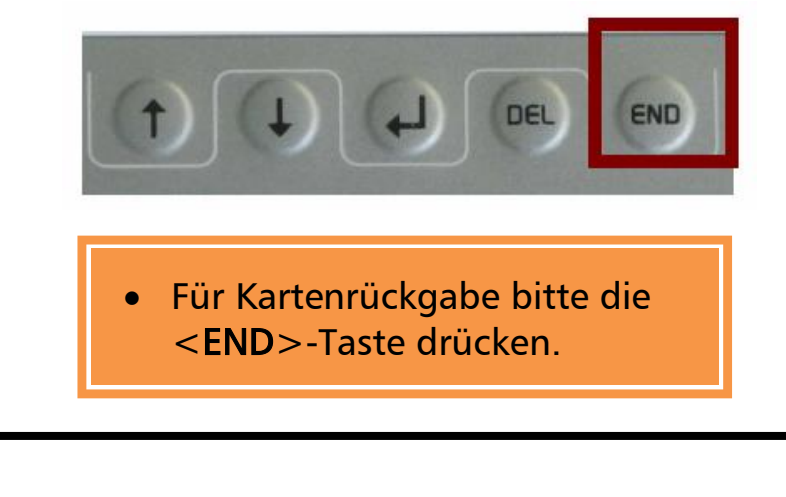

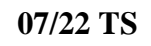